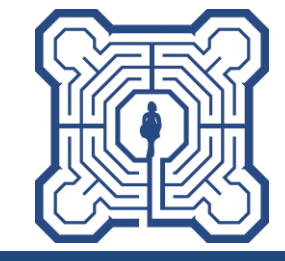

# DGhK Community-Map (Version 1.2)

https://community.dghk-nds-hb.de

(Stand: 02.11.2023)

# Funktionsprinzip

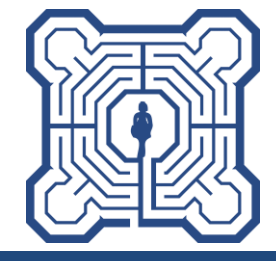

- Mitglieder werden vom Administrator mit einem usernamen (DGhK-Mitgliedsnummer) und einer Wunsch-eMail zur Kommunikation angelegt
- an diese Adresse wird eine Initial-eMail verschickt, mit der ein Aliasname (f
  ür die Kommunikation untereinander) sowie ein beliebiges Passwort vergeben werden kann -> damit wird der Account aktiviert
- Kinder des Mitglieds (aktuell bis einschließlich Jahrgang 2005) werden ebenfalls vom Administator an gelegt (lediglich Geburtsjahr und Geschlecht)
- die Koordinaten der Wohnanschrift (bzw. eine andere vom Mitglied angegebene Adresse) wird mit einer geringen Unschärfe (Längengrad, Breitengrad mit 3 Stellen hinter dem Komma) angelegt und ist anschließend auf der Karte als Kreis sichtbar
- die Kontaktaufnahme erfolgt <u>über das Portal</u> an die hinterlegte eMail-Adresse des Mitglieds
- auch Antworten auf die eMails werden <u>über das Portal</u> verschickt
- eine direkte Kommunikation ist nur möglich, wenn diese von den beiden "Gesprächspartnern" durch Übermittlung/Angabe der eMail bzw. der Telefonnummer im Rahmen der Kommunikation vereinbart wird

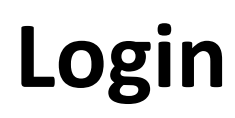

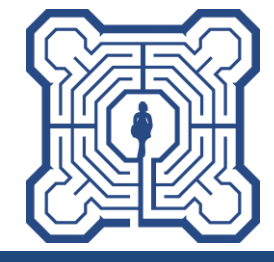

| Deutsche Gesellschaft für das<br>hochbegabte Kind (DGhK)<br>Regionalverein Niedersachsen/Bremen e.V.                                        | Karte | Login |
|----------------------------------------------------------------------------------------------------|-------|-------|
| Login Username/MitgliedSnummer 111555 MitgliedSnummer (6-stellig)* Password UcGIN Nurde beim Aktivieren selbst vergeber Passwort vergessen? | n     |       |
| Impressum • Datenschutz                                                                                                    |       |       |

\* Die Mitgliedsnummer steht unter anderem auch auf dem Adressaufkleber vom Labyrinth im Kleingedruckten. 42900 PVSt+4 \*123456#2/2023#6#311\*

### **Ansicht nach Login**

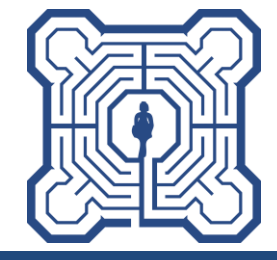

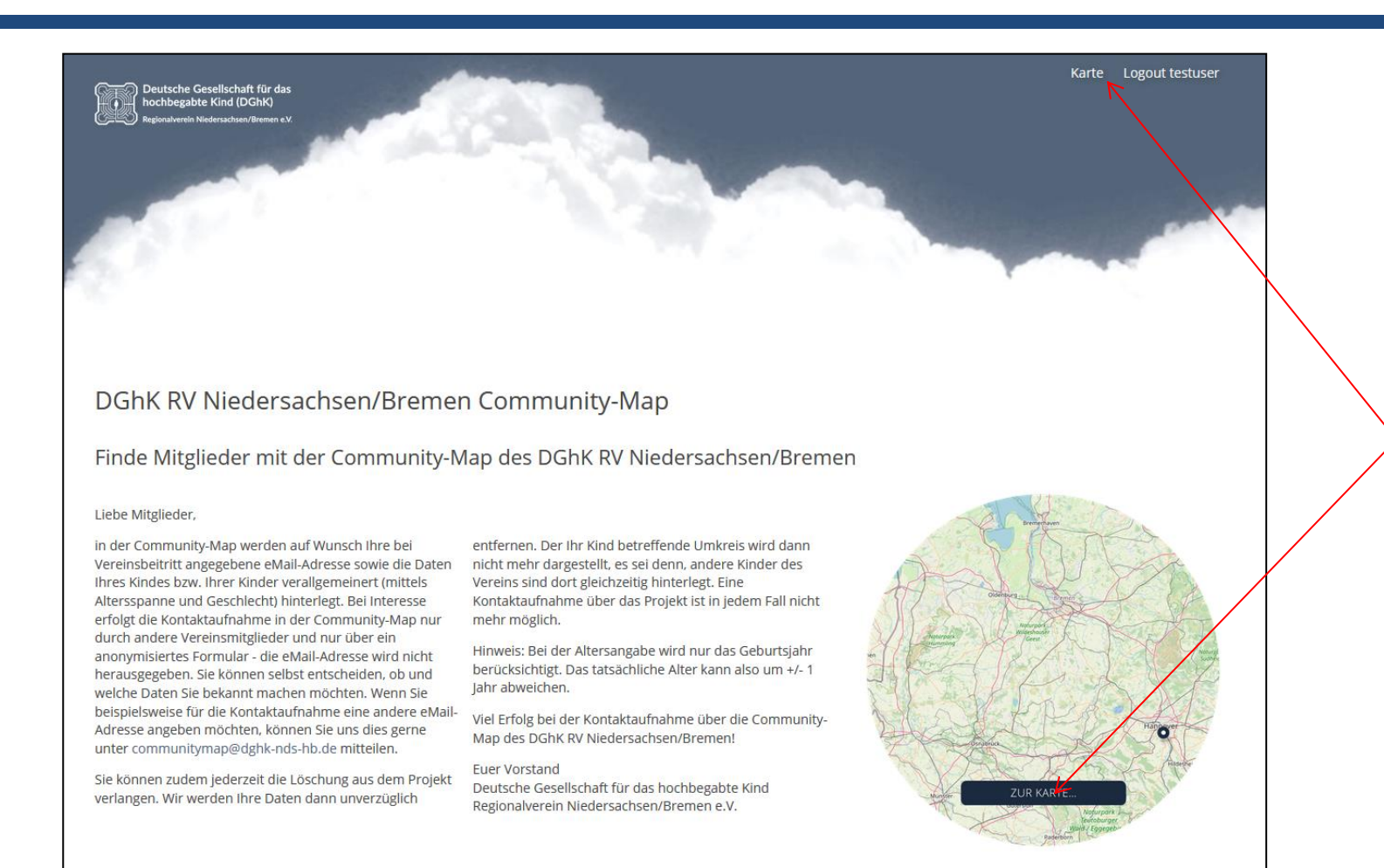

Klicken, um zur Karte zu wechseln

Impressum · Datenschutz

# Kartenansicht

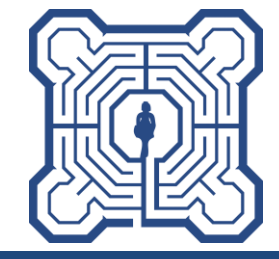

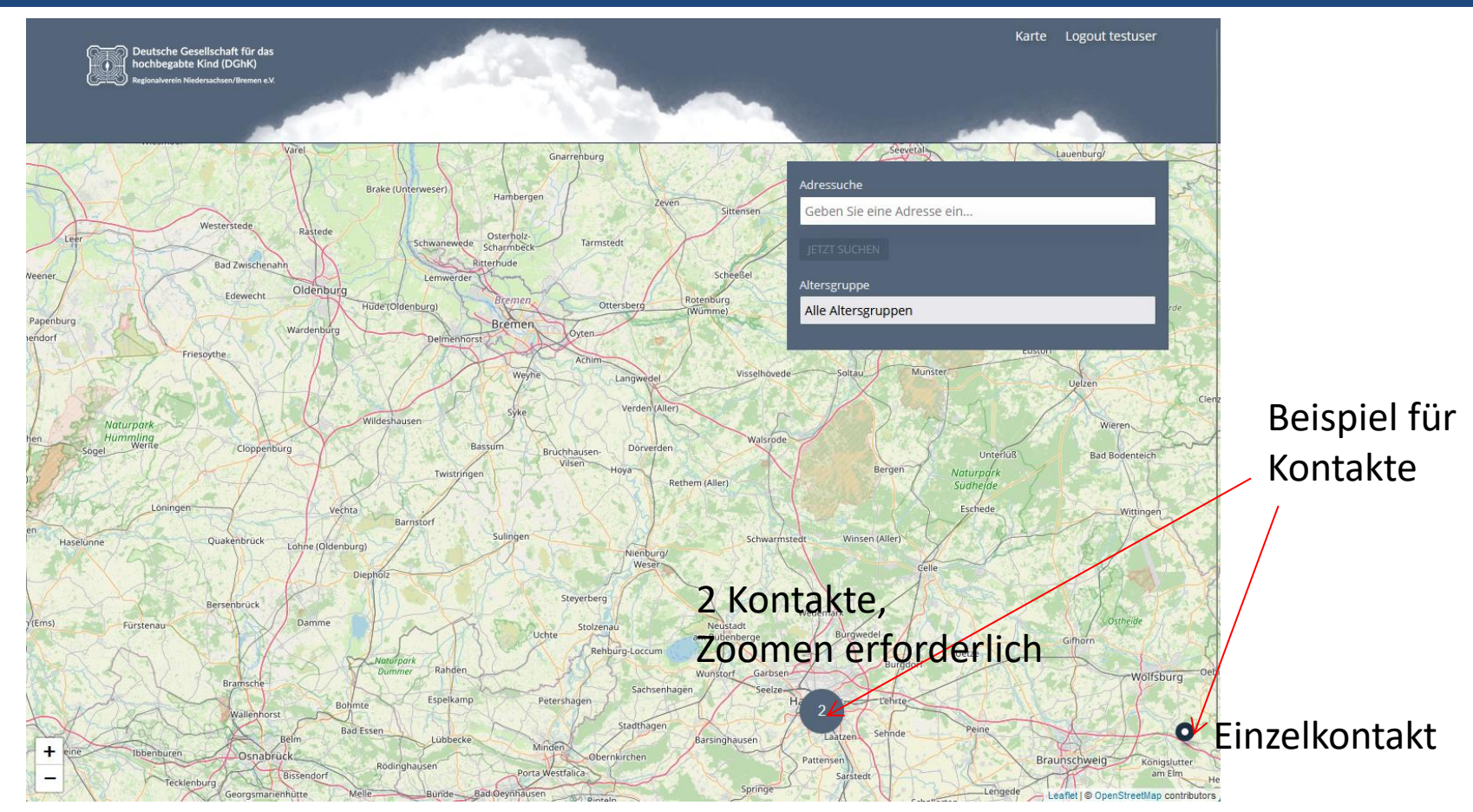

Verschieben des Kartenzentrums per Maus: linke Maustaste gedrückt halten

# Zoomfunktionen

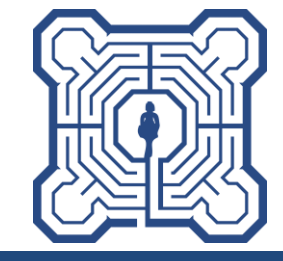

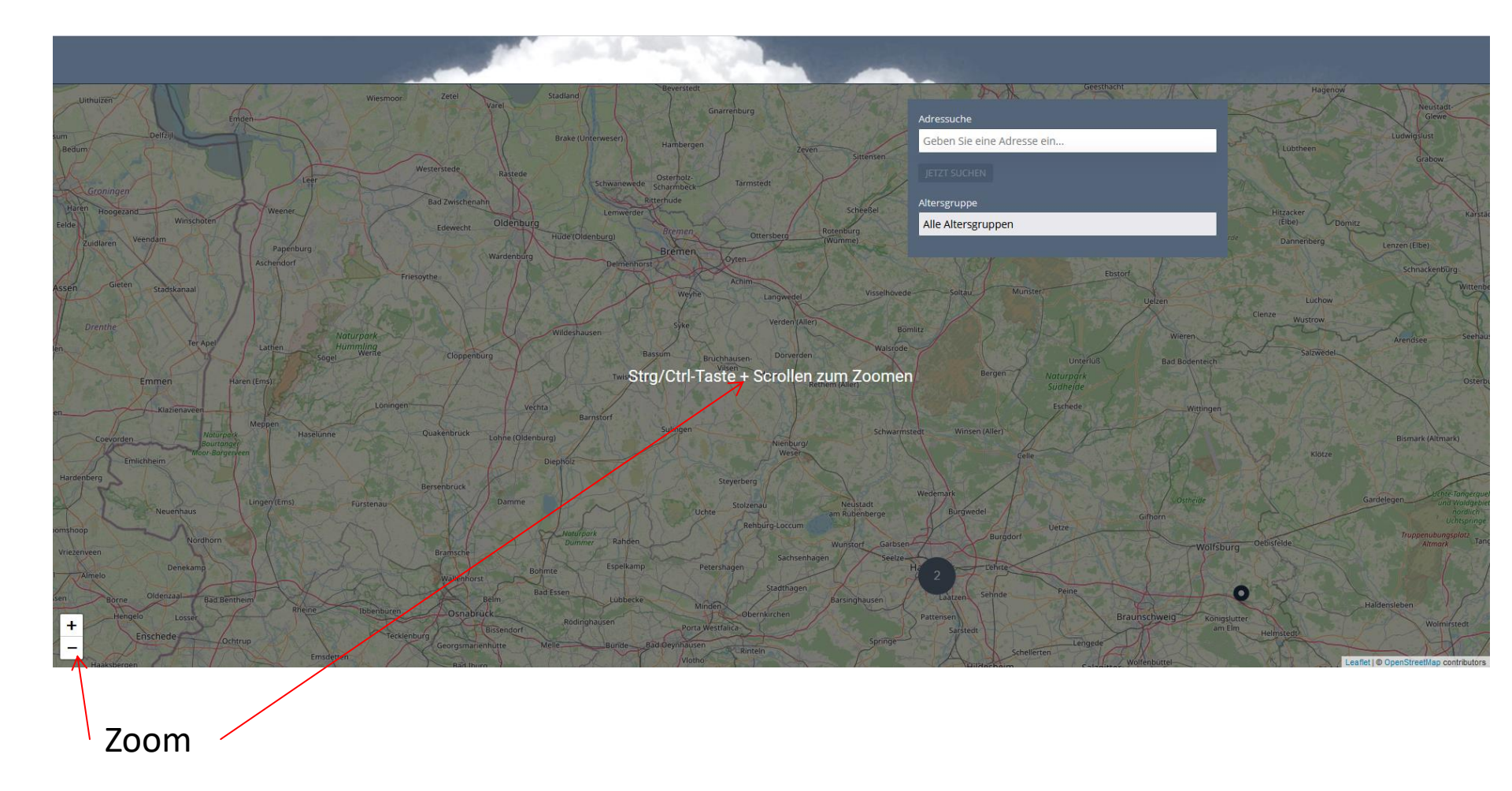

# Suchmöglichkeiten

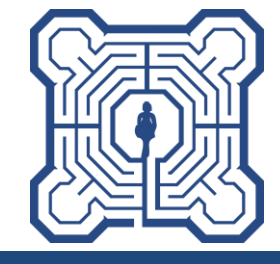

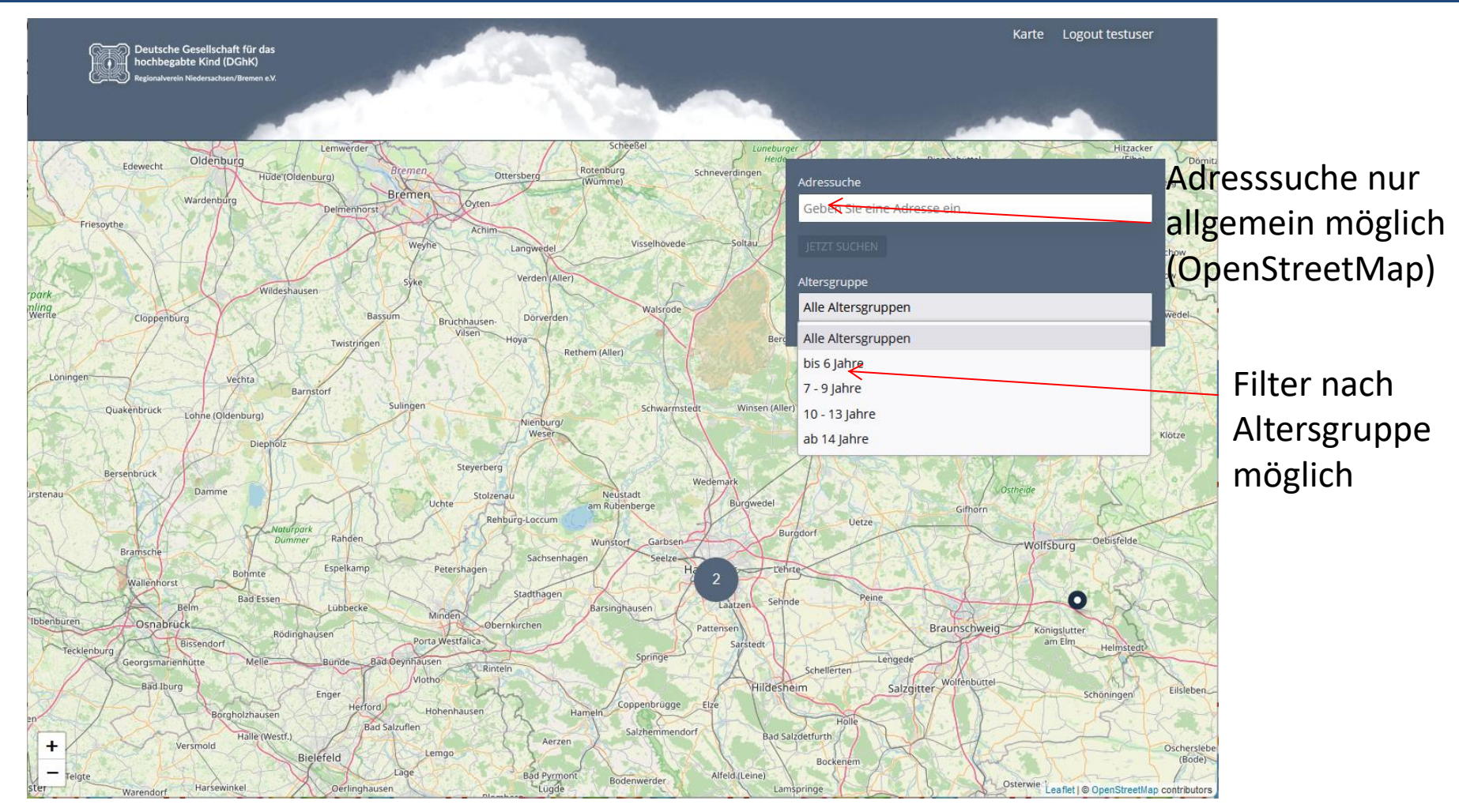

# System – eMail: Nutzeraktivierung

| [Community-Map] Passwort Nutzerkonto         Von       communitymap@dghk-nds-hb.de         An       communitymap@dghk-nds-hb.de         Datum       Heute 15:22 |                                                                      | Link öffnet<br>Passwort-Seite                                                                                |
|----------------------------------------------------------------------------------------------------|----------------------------------------------------------------------|----------------------------------------------------------------------------------------------------|
| Bitte folgen Sie diesem Link, um ein Passwort für Ihr Nutzerkonto einzustellen:                                                                                 |                                                                      |                                                                                                    |
| < <u>https://community.dghk-nds-hb.de/auth/activate?nonce=b293d7add2681326e6e1c7139538ffb7967aed83b67b2706d</u>                                                 | <u>d0d25929ce85</u> >                                                | a) Passwort vergeben                                                                                         |
| Deutsche Gesellschaft für das<br>hochbegabte Kind (DGhK)<br>Regonsverein Niedersachsen / Breme e V                                                              | Karte Login                                                          | b) Alias = Fantasiename:<br>wird in der Karte und bei<br>der Kommunikation<br>angezeigt (sollte anonym sein) |
| Neues Passwort setzen                                                                                                    |                                                                      |                                                                                                    |
| Neues Passwort  Passwort bestätigen                                                                                                    | Deutsche Gesellsch<br>hechbegabte Kind (<br>Rejonalwenin Niedersache | aff für das<br>Denk)<br>w/Burnes eV.                                                                         |
| Alias/Anzeigename  testalias                                                                                                    | Passwort                                                             |                                                                                                    |
| PASSWORT SPEICHERN                                                                                                    | Das neue Passwort wurd<br>Zurück zur Homepage.                       | de festgelegt.                                                                                               |
|                                                                                                    |                                                                      | Impressum • Datenschutz                                                                                      |
| Impressum • Datenschutz                                                                                                    |                                                                      | to Assumption - Assumption T                                                                                 |

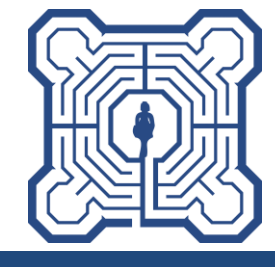

# **Beispiel für einen Eintrag**

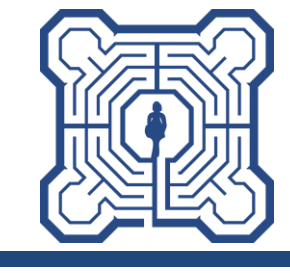

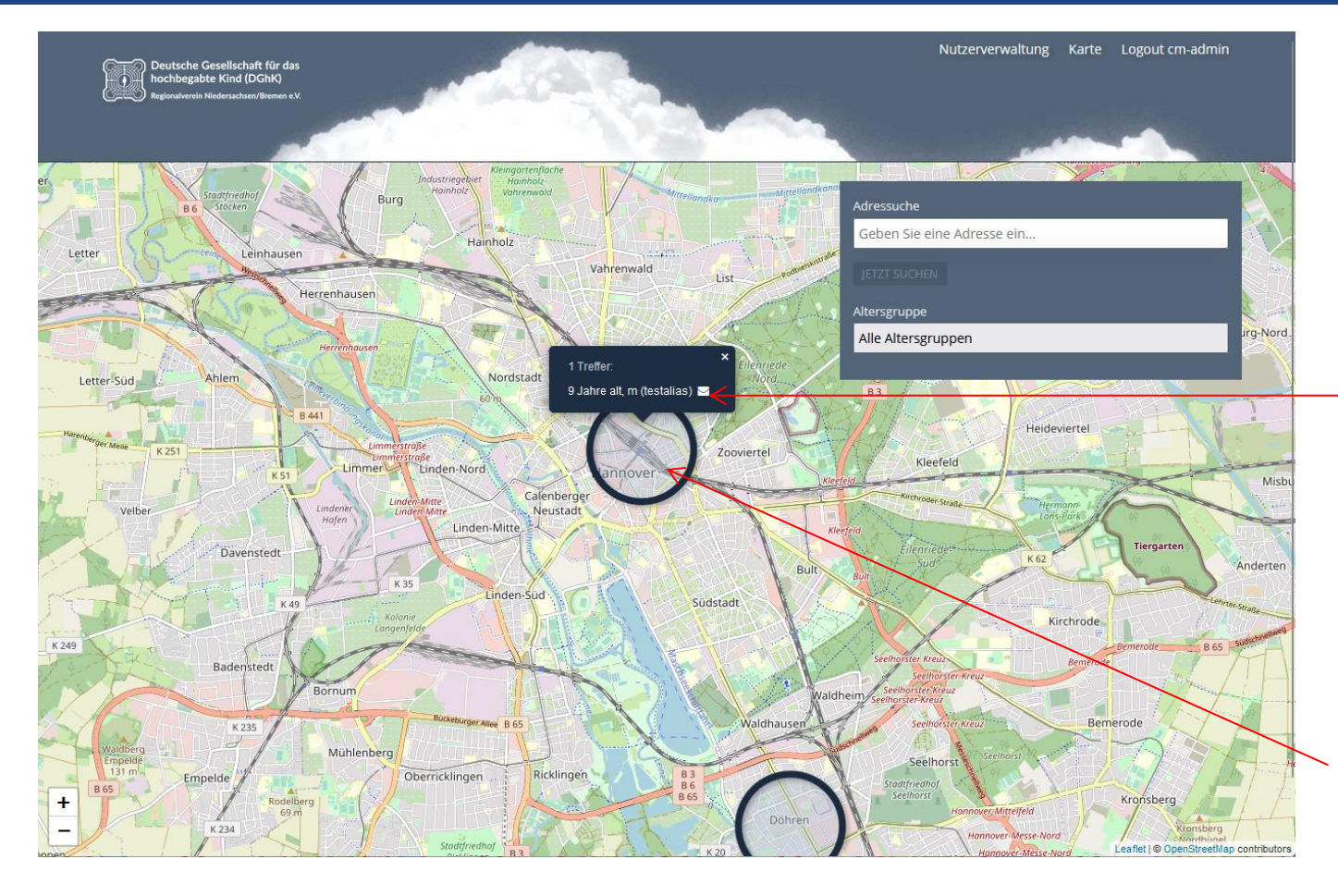

Klick auf Briefumschlag öffnet eMail-Fenster

Pop-Up-Fenster erscheint erst, wenn man die Maus in den Kreis bewegt

### eMail-Anfrage senden

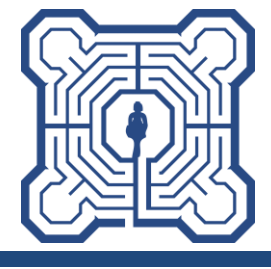

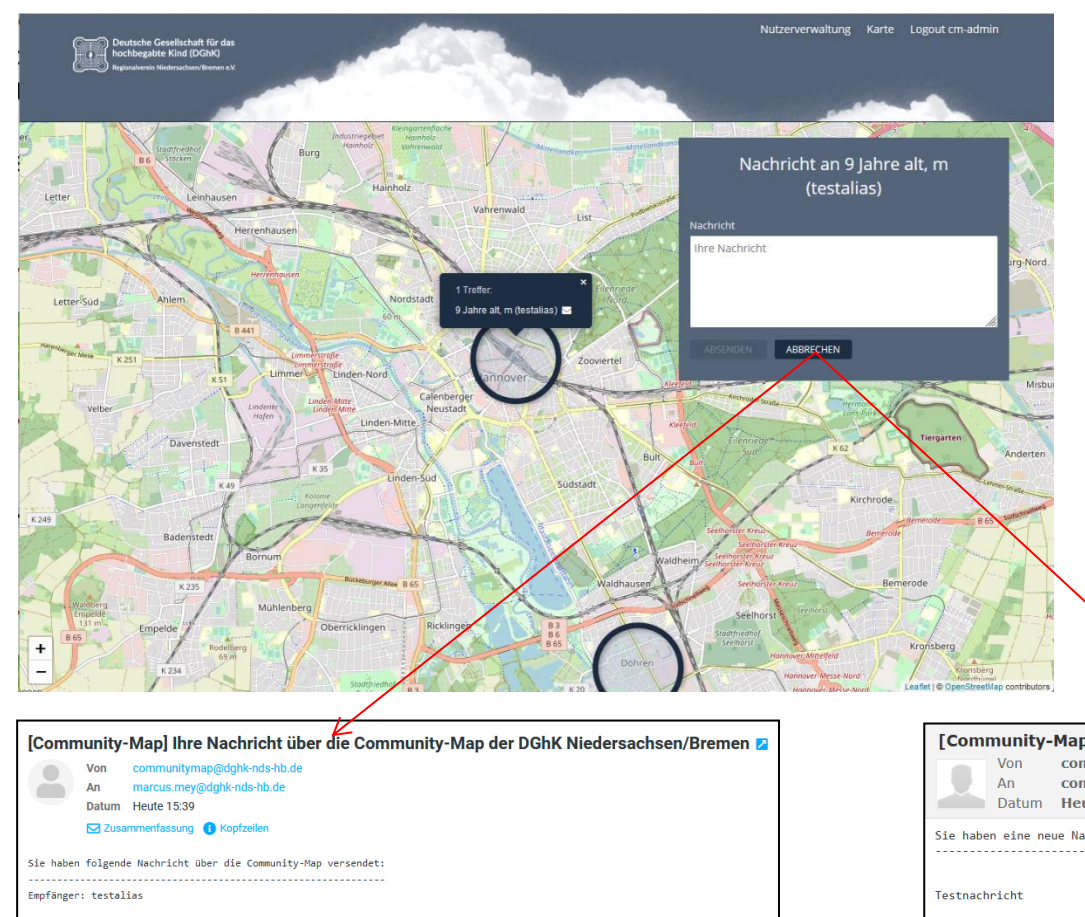

#### beliebiger Text möglich

"Absenden" generiert zwei eMails:

- an den Empfänger -(s. unten rechts)
- Kopie an die eigene eMail -(s. unten links)

| [COIIIII  | unity    | map inte Nachhent uber die Community-map der Donk Niedersachsen/Dremen Z                        |
|-----------|----------|-------------------------------------------------------------------------------------------------|
|           | Von      | communitymap@dghk-nds-hb.de                                                                     |
|           | An       | marcus.mey@dghk-nds-hb.de                                                                       |
| -         | Datum    | Heute 15:39                                                                                     |
|           | 🗹 Zusa   | mmenfassung 🚯 Kopfzeilen                                                                        |
| Sie haben | folgend  | e Nachricht über die Community-Map versendet:                                                   |
|           |          |                                                                                                 |
| Empfänger | : testal | ias                                                                                             |
|           |          |                                                                                                 |
| Testnachr | icht     |                                                                                                 |
|           |          |                                                                                                 |
|           |          |                                                                                                 |
| Bei Verda | cht auf  | Missbrauch wenden Sie sich bitte an <communitymap@dghk-nds-hb.de></communitymap@dghk-nds-hb.de> |

| [Comr     | n <b>unity-</b><br>Von<br>An<br>Datum | Map] Kontaktaufnahm<br>communitymap@dghk-nc<br>communitymap@dghk-nc<br>Heute 15:39 | ds-hb.de 👫              | Community            | <b>-D</b> atenban | k                   |
|-----------|---------------------------------------|------------------------------------------------------------------------------------|-------------------------|----------------------|-------------------|---------------------|
| Sie habe  | ı eine ne                             | ue Nachricht über die Communi                                                      | ty-Map der DGhK         | Niedersachsen        | /Bremen erhalt    | :en:                |
|           |                                       |                                                                                    |                         |                      |                   |                     |
| Testnach  | vicht                                 |                                                                                    |                         |                      |                   |                     |
| Absender  | : admin-c                             | m                                                                                  |                         |                      |                   |                     |
| 7         |                                       | dine Necksick Colors Circh                                                         |                         |                      |                   |                     |
| Zum Antwo | /communit                             | v dabk-pds-bb_de/peply/messag                                                      | ne-co8b55dd9fc49        | K:<br>91/a5b2a7b367/ | 3226c0017aa9dd    | 1a/b0/ea63c7150b025 |
| Bei Verd  | acht auf                              | Missbrauch wenden Sie sich bi                                                      | tte an < <u>communi</u> | tymap@dghk-nds       | -hb.de>           | 1440042405071500525 |
|           |                                       |                                                                                    |                         |                      |                   |                     |

# eMail-Antwort senden

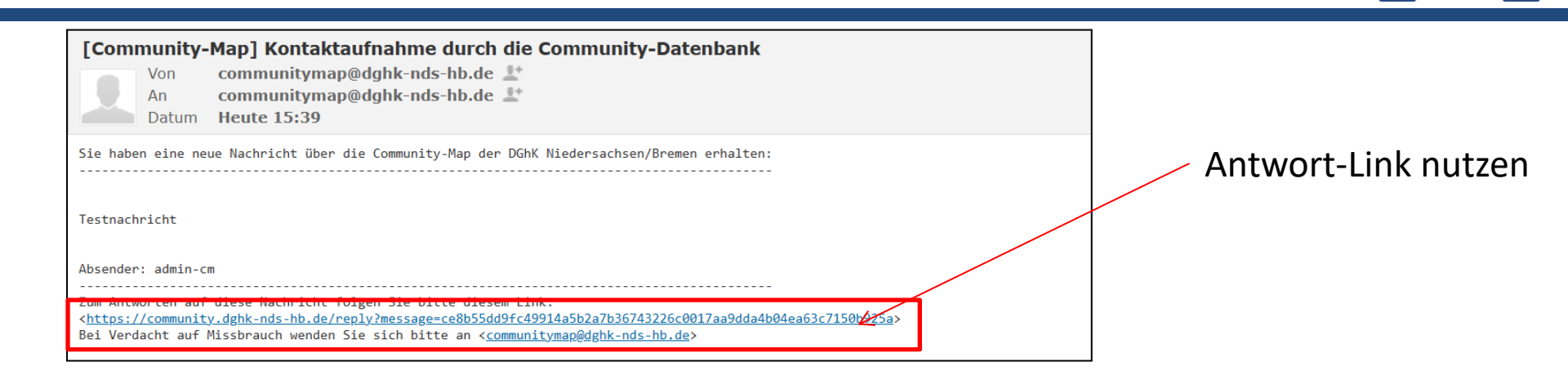

- eine direkte Antwort über diesen Link ist nur möglich, wenn man sich mit dem eigenen user im System angemeldet hat, sonst führt der Antwort-Link zur Login-Seite, d.h. keine Antwort-eMail ohne Login (zusätzliche Sicherheit)
- bei korrekter Anmeldung öffnet sich ein Antwortfenster

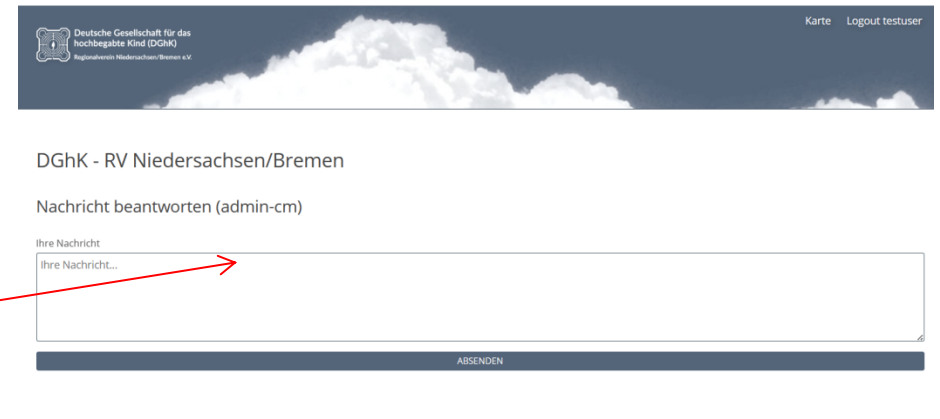

Impressum • Datenschutz

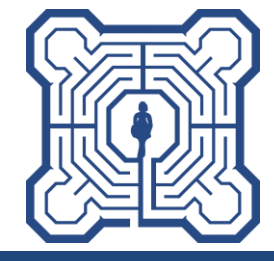

Bei Fragen sendet bitte eine eMail an:

communitymap@dghk-nds-hb.de

Ihr möchtet dabei sein?

Dann schickt bitte folgende Infos an oben genannte eMail:

- Vorname und Name
- DGhK-Mitgliedsnummer (=Benutzername)\*
- eMail-Adresse f
  ür die Kommunikation
- Kind(er): Jahrgang, Geschlecht, Adresse \*sie

\*siehe Hinweis auf Folie 3

Nach dem Anlegen bekommt ihr eine eMail mit einem Link, um euer Konto zu bestätigen (Passwort und Aliasname erforderlich)

Hinweis: die Adresse ist auch als Geo-Angabe (Latitude,
Longitude) mit drei Stellen nach dem Komma möglich. Diese
Angabe bekommt man beispielsweise, wenn man die Adresse
in Google Maps eingibt und auf dem Symbol die rechte
Maustaste drückt. Dann steht das als erster Eintrag oben.
Und noch eine Info: Die Adresse wird für jedes Kind getrennt
hinterlegt, kann also auch unterschiedlich sein.

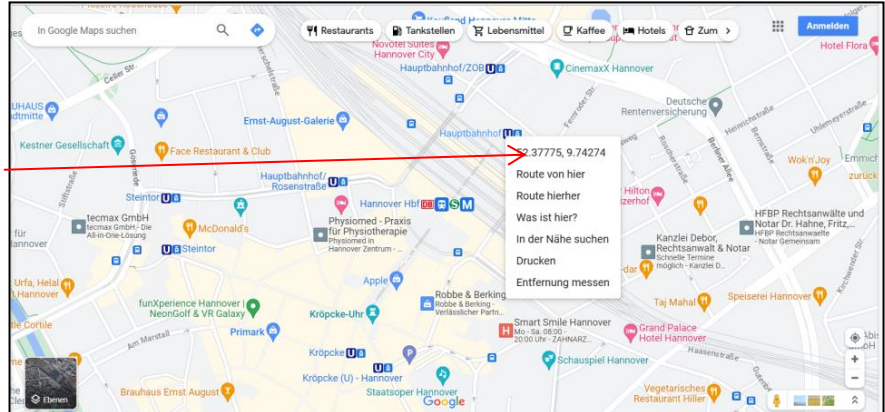